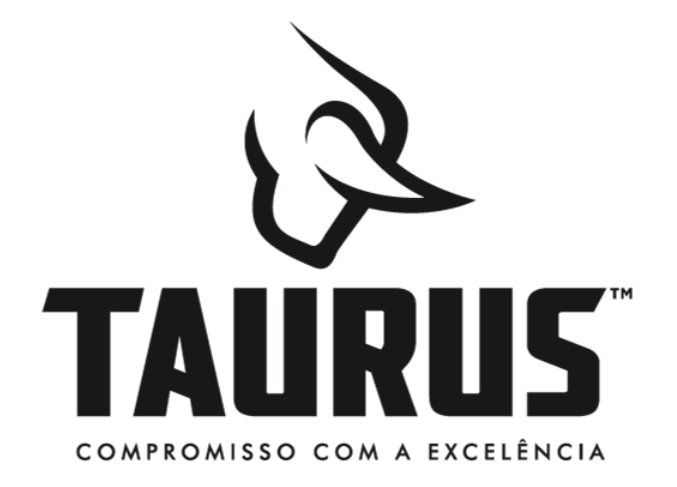

## PMESP

Venda Direta de Fábrica para integrantes Polícia Militar 2024

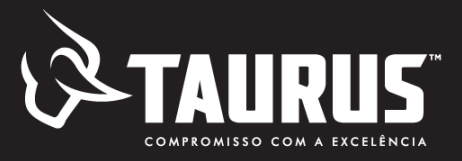

#### PORTARIA Nº 167 - COLOG/C EX, DE 22 DE JANEIRO DE 2024

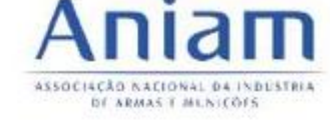

Integrantes das Polícias Militares, dos Corpos de Bombeiros Militares e do GSI/PR

#### AQUISIÇÃO - ARMAS DE FOGO

- ✓ Até 6 armas de fogo, das quais até 5 poderão ser de uso restrito
  - Uso permitido: autorização de cada órgão
  - Uso restrito: autorização do Comando do Exército (Anexo C da Portaria - Instituição realiza análise prévia e encaminha o requerimento à Região Militar)
- ✓ Não podem ser adquiridas apenas:
  - I armas automáticas de qualquer calibre; e
  - II armas portáteis, longas, de alma raiada, de repetição ou semiautomáticas, cuja munição comum tenha, na saída do cano de prova, energia cinética superior a 1.750 Joules.
  - ⇔ Permitida aquisição de fuzis 5,56 e espingardas 12, semiautomáticas

#### AQUISIÇÃO - MUNIÇÕES

✓ até 600 munições por arma registrada, anualmente (mediante apresentação do CRAF e funcional)

# Policial Militar de SP, entenda como é o processo de aquisição de armas direto de fábrica.

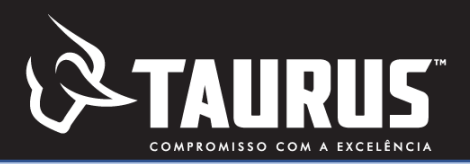

**3** - Procure a P4 da sua unidade e preencha os seguintes documentos: 2 – Acessar o site da receita para - Requerimento para aquisição de arma de fogo, **1** – Acessar o portal do cliente da emissão da guia de recolhimento da informando o calibre pretendido. Taurus para realizar o cadastro, taxa do Exército para aquisição (GRU) Preencher o Anexo C da portaria 167 ou Anexo A pedido e pagamento da arma. Emissão da guia de recolhimento da instrução Nº PM4-001/1.2/20 disponíveis no link Portal Taurus Armas https://www.taurusarmas.com.br/pt/downloads GRU Apresentar GRU do Exército paga; Cópia do documento de identificação individual 5 – Carregar no Portal o Anexo C da **4** – Retornar ao P4 para retirar 6 – A Taurus enviará para o seu portaria n° 167 ou Anexo A da instrução o Anexo C ou Anexo A e-mail a nota fiscal da sua arma Nº PM4-001/1.2/20 digitalizado deferido. acessando a opção: MINHA CONTA/ de fogo. MINHAS AUTORIZAÇÕES **7** – De posse da NF e demais documentos 9 - De posse do CRAF enviar **8** – CMB providenciará o protocolar diretamente no P4 da OPM. Após cópia digitalizada para a Taurus cadastro no SIGMA e emitirá o análise a OPM publicará em boletim Interno no e-mail craf@taurus.com.br CRAF que será retirado pelo e remeterá todos os documentos para liberar o embarque da Policial na OPM a qual está digitalizados para o CMB no e-mail arma e entrega em sua subordinado. cmbcomercial@policiamilitar.sp.gov.br residência.

### Preencher o <u>Anexo C</u> da portaria nº167 ou <u>Anexo A</u> da Instrução Nº PM4-001/1.2/20

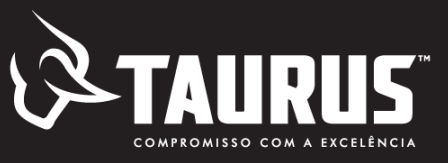

MODELO REQUERIMENTO/AUTORIZAÇÃO PARA AQUISIÇÃO DE PCE

ANEXO C

(INTEGRANTES DE ÓRGÃOS E INSTITUIÇÕES PÚBLICAS)

| REQUERIMENTO/                                                                                                    | AUTORIZAÇÃO PARA AQUISIÇÃO DE PCE                                                                                                    |                                              |                                            |                                     |
|----------------------------------------------------------------------------------------------------|----------------------------------------------------------------------------------------------------|----------------------------------------------|--------------------------------------------|-------------------------------------|
| EXÉRCITO<br>BRASILEIRO<br>COMANDO<br>MILITAR DE<br>ÁREA REGIÃO<br>MILITAR                                                            | ( ) Deferido<br>Autorização nº de//<br>Validade://<br>( ) Indeferido<br>Motivos:<br>SisFPC                                                                                                    |                                              | QR                                         | CODE                                |
| 1. IDENTIFICAÇÃO                                                                                                    | D DO ADQUIRENTE                                                                                                    |                                              |                                            |                                     |
| Cargo:                                                                                                    | Nome:                                                                                                    |                                              |                                            |                                     |
| Identidade:                                                                                                    | CPF:                                                                                                    | e-m                                          | ail pess                                   | soal:                               |
| Endereço de entre                                                                                                    | ga:                                                                                                    |                                              |                                            |                                     |
| Cidade/UF:                                                                                                    |                                                                                                    | Tele                                         | efone pe                                   | essoal:                             |
| 2. PRODUTOS CO                                                                                                    | NTROLADOS A SEREM ADQUIRIDOS                                                                                                    |                                              |                                            |                                     |
| Produto                                                                                                    | marca                                                                                                    | modelo                                       | calibre                                    | Quantidade                          |
|                                                                                                    |                                                                                                    |                                              |                                            |                                     |
|                                                                                                    |                                                                                                    |                                              |                                            |                                     |
| 3. ANEXOS                                                                                                    |                                                                                                    |                                              |                                            |                                     |
| (ver orientação no                                                                                                    | verso)                                                                                                    |                                              |                                            |                                     |
| 4. SOLICITAÇÃO I                                                                                                    | DE AUTORIZAÇÃO                                                                                                    |                                              |                                            |                                     |
| Requeiro autorizaç<br>A quantidade de ar<br>quantidade previst<br>Declaro que não e:<br>Foi paga a taxa da                           | ão para aquisição dos produtos controlados rela<br>mas de fogo a serem adquiridas, somadas às q<br>a nas normas aprovadas pela Portaria nº<br>stou respondendo a inquérito ou a processo crin<br>aquisição de PCE. | acionado<br>jue poss<br>COLOG/2<br>ninal por | os, de us<br>uo, não<br>2024.<br>r crime c | so RESTRITO.<br>excede a<br>doloso. |
| //<br>Data de<br>assinatura                                                                                                    | Assinatura digital (. <i>gov.br ou ICP-Brasil</i> )<br>Requerente                                                                                                    |                                              |                                            |                                     |
| 5. PARECER DO 0                                                                                                    | ÓRGÃO DE VINCULAÇÃO DO ADQUIRENTE                                                                                                    |                                              |                                            |                                     |
| () Favorável<br>Encaminhe-se ao S<br>para autorização.<br>() Desfavorável<br>Motivos:<br>Assinatura digital (.<br>Órgão de vinculaçã | Sistema de Fiscalização de Produtos Controlado<br>gov.br ou ICP-Brasil)<br>ão                                                                                                    | os (SisFF                                    | PC)                                        |                                     |

Anexo C da portaria 167/24 ou o Anexo A da instrução Nº PM4-001/1.2/20 deverá ser preenchido e autorizado na P4 após a publicação da autorização em Boletim Interno.

- Após deferido, colocar ele no portal do cliente
   <u>Portal Taurus Armas</u> acessando a opção MINHA
   CONTA/MINHAS AUTORIZAÇÕES
- Link para download do Anexo C
   <u>https://www.taurusarmas.com.br/pt/downloads</u>

Link para emissão da GRU
 <u>https://pagtesouro.tesouro.gov.br/portal-gru/#/emissao-gru</u>

### Processo de emissão GRU do Exército

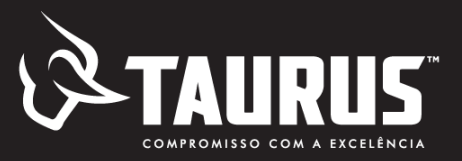

#### https://pagtesouro.tesouro.gov.br/portal-gru/#/emissao-gru

#### 秴 > Emissão de GRU

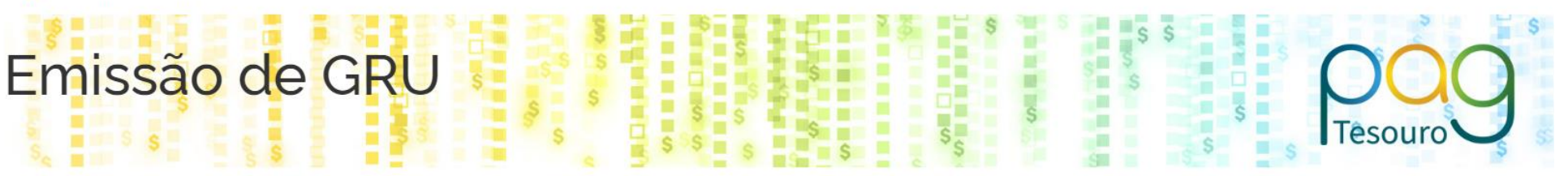

Para preenchimento dos campos da GRU (ex. Código da Unidade Gestora Arrecadadora, Código de Recolhimento, Número de Referência, se obrigatório, valor a ser pago, etc.), é necessário que o contribuinte entre em contato com o Órgão Público favorecido pelo pagamento (ex. Tribunais, Universidades, Ministérios, entre outros). **A Secretaria do Tesouro Nacional não é responsável pelo fornecimento destas informações**.

Para acessar as instruções de preenchimento da GRU Simples, clique <u>aqui</u>.

Para acessar as instruções de preenchimento da GRU Judicial, clique aqui.

| Q 167086 - FUNDO DO EXÉRCITO                        | ~ |
|-----------------------------------------------------|---|
| Código de Recolhimento (Obrigatório)                |   |
| Q 11300-0 - TAXA FISC.PRODUTOS CONTROLADOS EXÉRCITO | ~ |

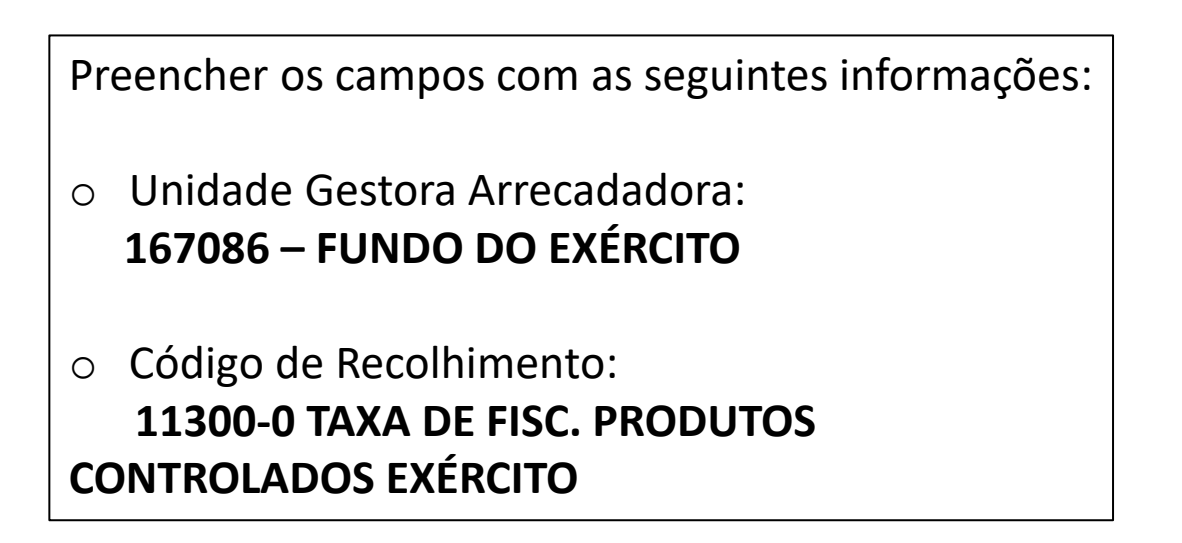

### Processo de emissão GRU do Exército

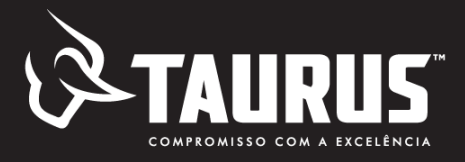

|                                                            |                                               | S S DOO<br>Tesouro |
|------------------------------------------------------------|-----------------------------------------------|--------------------|
| Código de Recolhimento 11300-0 - TAXA FISC PRODUTOS C      | ONTROLADOS EXÉRCITO                           |                    |
| CPF ou CNPJ do Contribuinte (Obrigatório)                  | Valor Principal (Obrigatório)                 |                    |
| Digite o CPF ou CNPJ do contribuinte                       | Digite o valor principal                      | Informa            |
| Nome do Contribuinte (Obrigatório)                         | (-) Descontos/Abatimentos                     | campos             |
| Digite o nome do contribuinte ou a razão social da empresa | Digite o valor dos descontos e/ou abatimentos | campos             |
| Número de Referência (Obrigatório)                         | (-) Outras Deduções                           |                    |
| Digite o número de Referência                              | Digite o valor de outras deduções             | http://v           |
| Competência                                                | (+) Mora/Multa                                | 1 , ,              |
| Digite o mês e o ano da competência                        | Digite o valor da mora e/ou multa             |                    |
| Vencimento                                                 | (+) Juros/Encargos                            |                    |
| Digite a data de vencimento 🗰                              | Digite o valor dos juros e/ou encargos        |                    |
|                                                            | (+) Outros Acréscimos                         |                    |
|                                                            | Digite o valor de outros acréscimos           |                    |
|                                                            | Valor Total R\$ 0,00                          |                    |

Voltar

Limpar

**Emitir GRU** 

Informações detalhadas sobre o preenchimento dos campos da GRU podem ser visualizados no link abaixo:

#### http://www.dfpc.eb.mil.br/index.php/gru-instrucoes

### GRU - Número de referência e taxas autorização

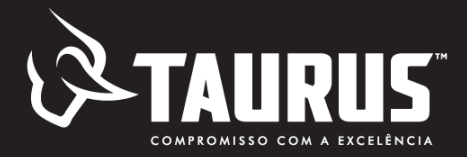

Dados necessários para o preenchimento do campo "número de referência" Preencher com campo numérico de 5 posições, contedo o código da tabela de Regiões Militares (3 posições) e o código da tabela de taxas e multas (2 posições):

| TABELA DE REGIÕES MILITARES |                                                                                                    |  |  |  |
|-----------------------------|----------------------------------------------------------------------------------------------------|--|--|--|
| Código                      | Região Militar (RM)                                                                                                    |  |  |  |
| 201                         | 1ª Região Militar - Rio de Janeiro e Espírito Santo                                                                                                    |  |  |  |
| 202                         | 2ª Região Militar - São Paulo                                                                                                    |  |  |  |
| 203                         | 3ª Região Militar - Rio Grande do Sul                                                                                                    |  |  |  |
| 204                         | 4ª Região Militar - Minas Gerais (exceto o Triângulo Mineiro)                                                                                                    |  |  |  |
| 205                         | 5ª Região Militar - Paraná e Santa Catarina                                                                                                    |  |  |  |
| 206                         | 6ª Região Militar - Bahia e Sergipe                                                                                                    |  |  |  |
| 207                         | 7ª Região Militar - Rio Grande do Norte, Paraíba, Pernambuco e Alagoas                                                                                                    |  |  |  |
| 208                         | 8ª Região Militar - Pará e Amapá, área do Estado de Tocantins limitada ao Sul pelos<br>municípios de Wanderlândia, Babaçulândia e Xambioá (estes inclusive) e as áreas<br>dos Municípios de Açailândia, João Lisboa, Imperatriz, Amarante do Maranhão,<br>Montes Altos, Sítio Novo, Porto Franco, Estreito e Carolina, todos no Estado do<br>Maranhão. |  |  |  |
| 209                         | 9ª Região Militar - Mato Grosso do Sul e Mato Grosso                                                                                                    |  |  |  |
| 210                         | 10ª Região Militar - Ceará, Piauí e Maranhão (exceto a área sob circunscrição da 8ª<br>RM).                                                                                                    |  |  |  |
| 211                         | 11ª Região Militar - Distrito Federal, Goiás, Tocantins e Triângulo Mineiro                                                                                                    |  |  |  |
| 212                         | 12ª Região Militar - Amazonas, Acre, Rondônia e Roraima                                                                                                    |  |  |  |

Informações detalhadas sobre o preenchimento dos campos da GRU podem ser visualizados no link abaixo:

#### http://www.dfpc.eb.mil.br/index.php/gru-instrucoes

| TABELA DE TAXAS E MULTAS DE FISCALIZAÇÃO DE PRODUTOS CONTROLADOS<br>(Lei nº 10.826, de 22 Dez 03 e Lei nº 10.834, de 29 Dez 03) |               |                             |  |  |
|----------------------------------------------------------------------------------------------------|---------------|-----------------------------|--|--|
| CÓDIGO                                                                                                    | ESPECIFICAÇÃO | VALOR DA<br>TAXA/MULTA(R\$) |  |  |

| 4. TAXA DE AUTORIZAÇÃO PARA AQUISIÇÃO DE PRODUTOS CONTROLADOS (Lei nº 10.834, de 29<br>Dez 03) |                 |       |  |  |  |
|------------------------------------------------------------------------------------------------|-----------------|-------|--|--|--|
| 41                                                                                             | pessoa física   | 25,00 |  |  |  |
| 42                                                                                             | pessoa jurídica | 50,00 |  |  |  |

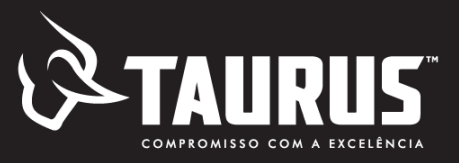

#### **Portal Taurus Armas**

https://loja.taurusarmas.com.br/store/pt/ageRestriction

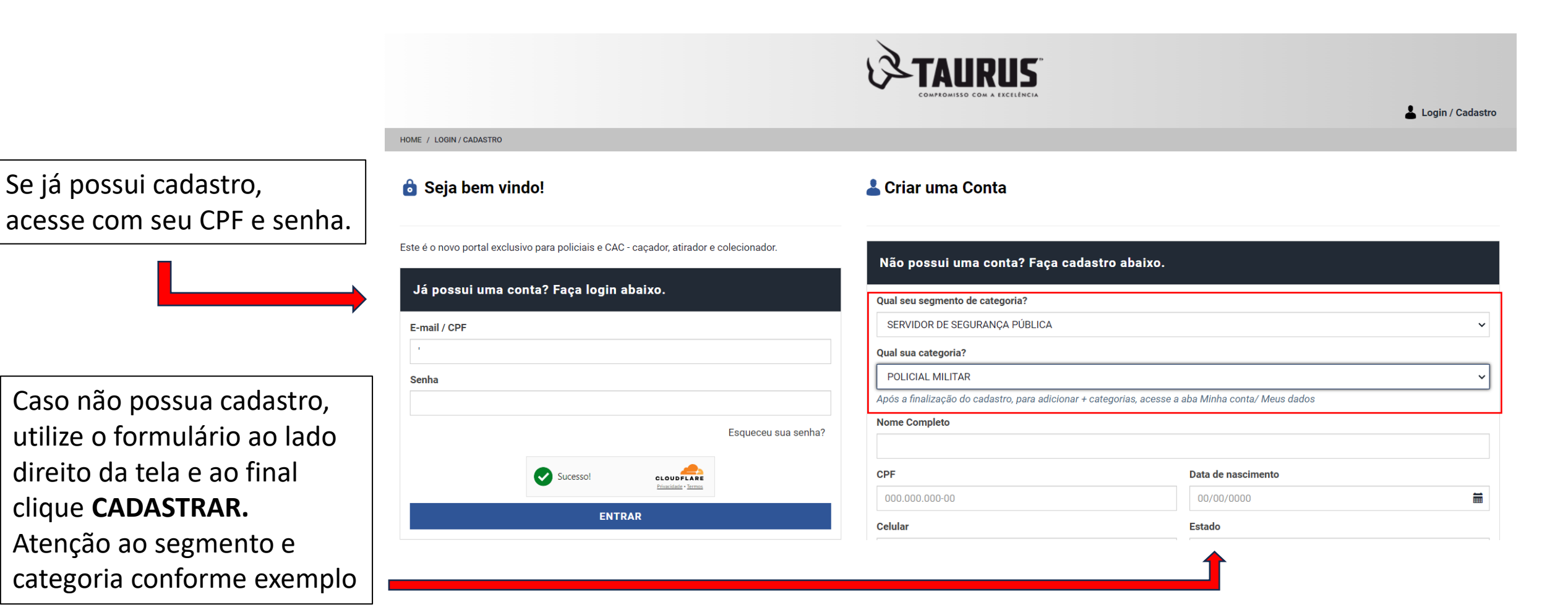

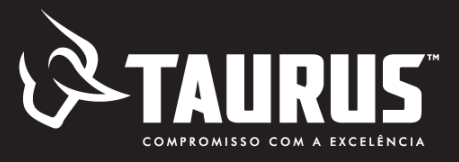

#### Navegando no portal

Uma vez logado no portal, o usuário terá acesso a

- Fichas técnicas/valores/condições de pagamentos
- Cadastro de pedidos (inclusão no carrinho de compras e fechamento do pedido)
- Upload de autorizações e CR

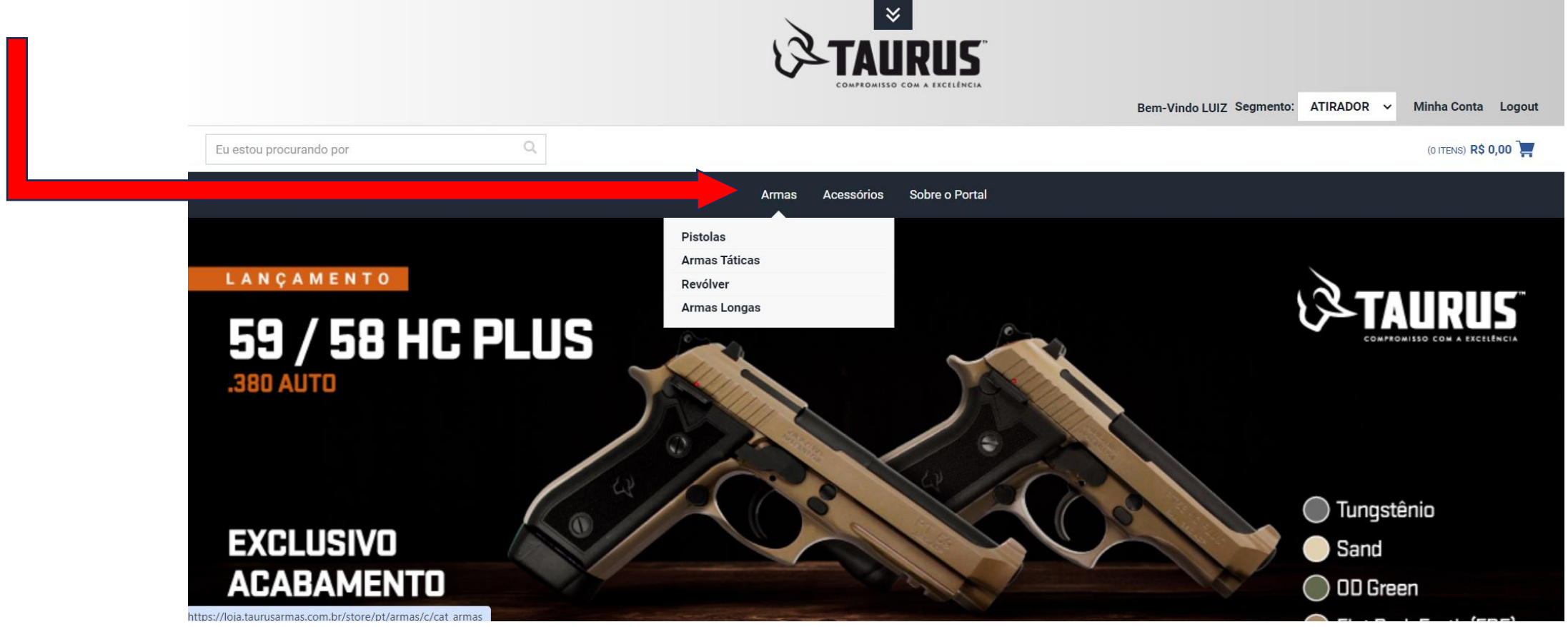

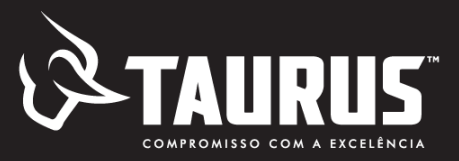

#### Acessando o Carrinho revisando e finalizando a compra

- modelo, quantidade e valor
- selecionar o representante caso tenha sido atendido por um

| 🏹 Carrinh                          | <b>IO</b>   ID: 0033201560                               |              |                  |                          |                            |           | SALVAR CARRINHO              |
|------------------------------------|----------------------------------------------------------|--------------|------------------|--------------------------|----------------------------|-----------|------------------------------|
|                                    |                                                          |              |                  | CONTINUAR COMF           | PRANDO                     | FI        | IALIZAR COMPRA               |
|                                    |                                                          |              |                  |                          |                            |           | 1 item   R\$ 7.109,43        |
|                                    | ITENS                                                    | PREÇO        | QTD              |                          |                            | DESCONTOS | TOTAL                        |
| TAURUS                             | RECEBEU AJUDA DE UM CONSULTOR?<br>SELECIONE O ESCRITÓRIO |              | ~                |                          |                            |           |                              |
|                                    | PISTOLA 59 TUNGSTÊNIO CAL380ACP<br>10034053              | R\$ 7.109,43 |                  | 1                        |                            |           | R\$ 7.109,43 <u> </u>        |
|                                    |                                                          |              |                  |                          | PRODUTOS:<br>FRETE TAURUS: |           | R\$ 7.109,43<br>GRÁTIS       |
| Código do cupor<br>Digite o código | m APLICAR                                                |              | Sub<br><b>TO</b> | ototal:<br>TAL DA COMPR/ | A                          |           | R\$ 7.109,43<br>R\$ 7.109,43 |

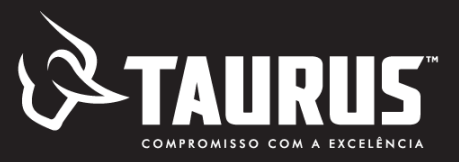

#### **Check out e Pagamento**

- Informar o status da autorização clicando nas caixas especificas
- Clicar em "não localizei meu local de entrega" e entrar com dados pessoais e endereço para entrega (residência ou batalhão se autorizado pelo Comando)
- Clicar em próximo para a etapa de escolha de forma de pagamento

| HOME / CHECKOUT / ENDEREÇO DE ENTREGA                                                                                                    |                                                                                               |              |
|----------------------------------------------------------------------------------------------------|-----------------------------------------------------------------------------------------------|--------------|
| 6 Checkout Seguro                                                                                                    | Resumo do Pedido                                                                              |              |
| 1. Endereço de Entrega                                                                                                    | Itens para serem entrègues                                                                    |              |
| A Solicitação contém produtos com venda controlada pelo exército.<br>Desta forma, se a compra for realizada através de um Registro de Arma (SIGMA/SINARM), o endereço de entrega será o endereço informado no cadastro. Se for através de uma<br>autorização de compra do Exército Brasileiro, o endereço de entrega deverá ser o indicado no documento. | PISTOLA 59 TUNGSTÊNIO CAL380ACP<br>Vendido por TAURUS<br>Preço do Item: RS 7.109,43<br>QTD: 1 | R\$ 7.109,43 |
| Caso você não possua autorização, selecionar um clube/batalhão ou preencher o endereço de entrega CONFORME O SEU FORMULÁRIO DE SOLICITAÇÃO DE AUTORIZAÇÃO junto<br>ao Exército.                                                                                                    | Subtotal:                                                                                     | R\$ 7.109,43 |
| <ul> <li>Tenho Autorização</li> <li>Não Tenho Autorização</li> </ul>                                                                                                    | TOTAL DA COMPRA                                                                               | R\$ 7.109,43 |
| TAURUS                                                                                                    |                                                                                               |              |
| Clube de entrega                                                                                                    |                                                                                               |              |
| ESCOLHA O CLUBE                                                                                                    |                                                                                               |              |
| Se o seu clube não consta na lista marque a opção abaixo "Não localizei meu local de entrega" e preencha conforme o seu formulário de solicitação de autorização junto ao<br>Exército.                                                                                                    |                                                                                               |              |
| Não localizei meu local de entrega                                                                                                    |                                                                                               |              |
|                                                                                                    |                                                                                               |              |
|                                                                                                    |                                                                                               |              |
| PRÓXIMO                                                                                                    |                                                                                               |              |
| 2. Pagamento                                                                                                    |                                                                                               |              |
|                                                                                                    |                                                                                               |              |
| 3. Revisão final                                                                                                    |                                                                                               |              |
|                                                                                                    |                                                                                               |              |

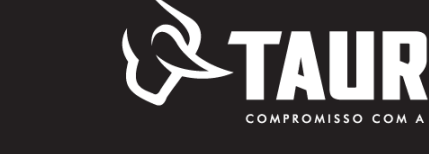

#### **Check out e Pagamento**

- Selecionar o modo de pagamento (Boleto ou cartão)
- Selecionar a forma de pagamento (a vista ou parcelado)
- Se cartão de crédito inserir dados (conforme impresso no cartão) e clicar em próximo
- Se boleto, selecionar e clicar em próximo.
- Na tela seguinte clicar em emitir o boleto.

| HOME / CHECKOUT / PAGAMENTO & ENDEREÇO DE COBRANÇA |                                                                                               |              |
|----------------------------------------------------|-----------------------------------------------------------------------------------------------|--------------|
| Checkout Seguro                                    | Resumo do Pedido                                                                              |              |
| 1. Endereço de Entrega<br>2. Pagamento             | PISTOLA 59 TUNGSTÊNIO CAL380ACP<br>Vendido por TAURUS<br>Preço do Item: RS 7.109,43<br>QTD: 1 | R\$ 7.109,43 |
| TAURUS<br>Método de Pagamento                      | Subtotal:                                                                                     | R\$ 7.109,43 |
| POR FAVOR, SELECIONE O MÉTODO DE PAGAMENTO         | TOTAL DA COMPRA                                                                               | R\$ 7.109,43 |
| PRÔXIMO                                            |                                                                                               |              |

### **Consultorias Taurus Estado de SP**

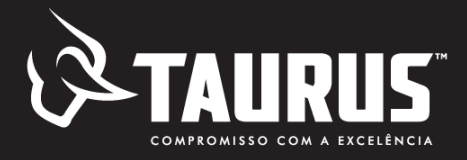

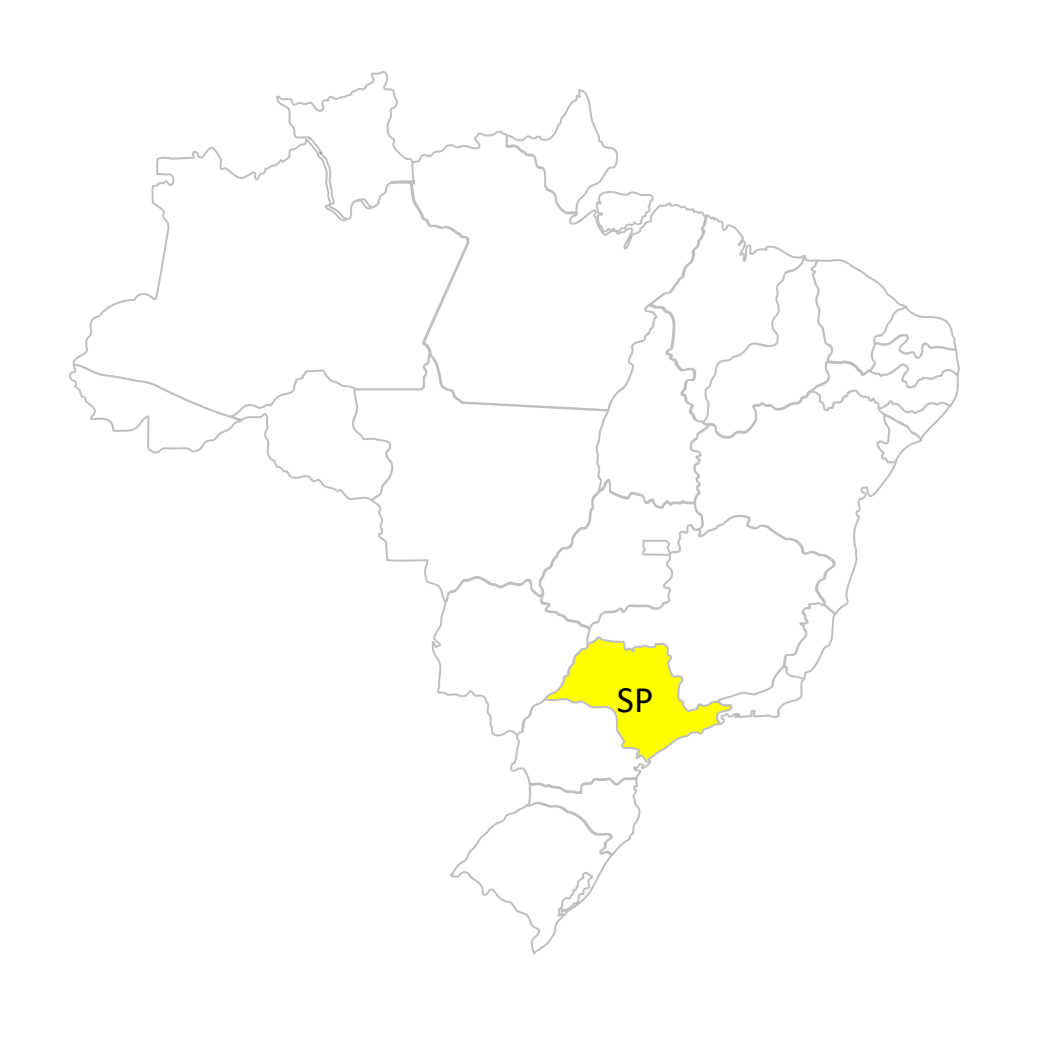

#### SÃO PAULO (Interior)

Brunhani Comercial e Representação Ltda Me

Fone: (19) 98196-7361 - Erika (16) 997187278 - Iran

Iran Daier Brunhani

vendas.taurus@brunhani.com.br / financeiro@brunhani.com.br

### SÃO PAULO (Capital)

Augro Representações Ltda. Fone: (11) 94311-0113 (11) 94494-1199 (11) 99944.6723 Fernando / Cristina / Fabiana

augro@augro.com.br

### Vendedor Técnico Taurus - SP

 ✓ Carlos Eduardo Schettini – SP (11) 95637-3777
 e-mail: eduardo.schettini@taurus.com.br